## Online Payment Options for Students in China

If you are a Chinese student studying abroad, you and your family can now take advantage of a convenient online option to pay student fees in Chinese Yuan.

Working with Geoswift, your institution provides a fast, reliable way to pay tuition and fees in your local currency using a credit or debit card. Your education institution will receive your student reference information along with your payment, which ensures that it reaches your student account quickly.

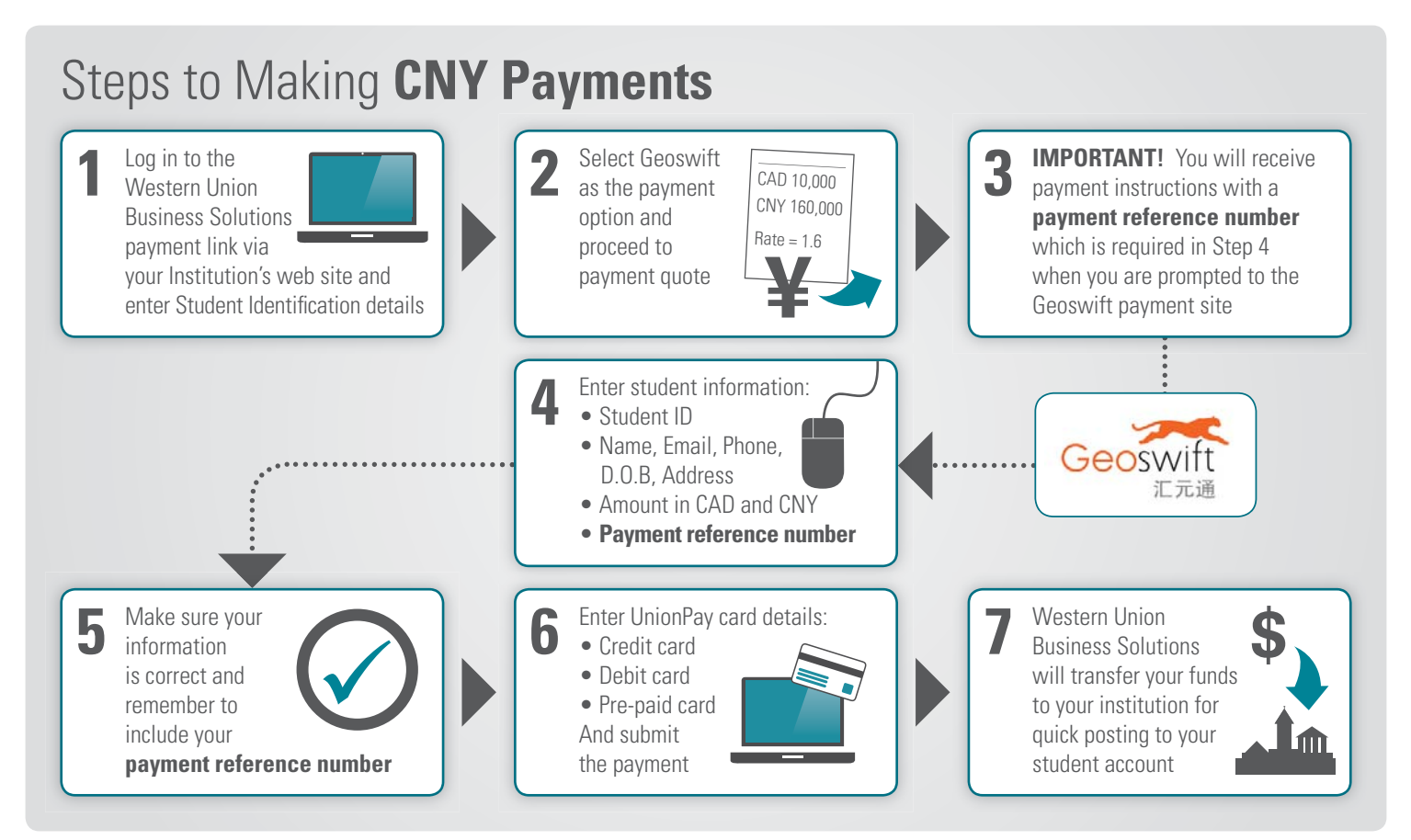

## For inquiries, contact us today

Toll Free: 1.800.223.9392 canadaeducation@westernunion.com business.westernunion.ca/education

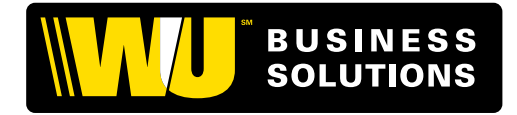

© 2014 Western Union Holdings Inc. All rights reserved.

Western Union Business Solutions is a division of The Western Union Company. Services in Canada are provided by Custom House ULC, a company within the Western Union Business Solutions division. This brochure has been prepared solely for informational purposes and does not in any way create any binding obligations on any party. Relations between you and Western Union Business Solutions shall be governed by applicable terms and conditions. No representations, warranties or conditions of any kind, express or implied, are made in this brochure. All other logos, trademarks, service marks and trade names referenced in this material are the property of their respective owners.